# How to Access and Analyze Float Data

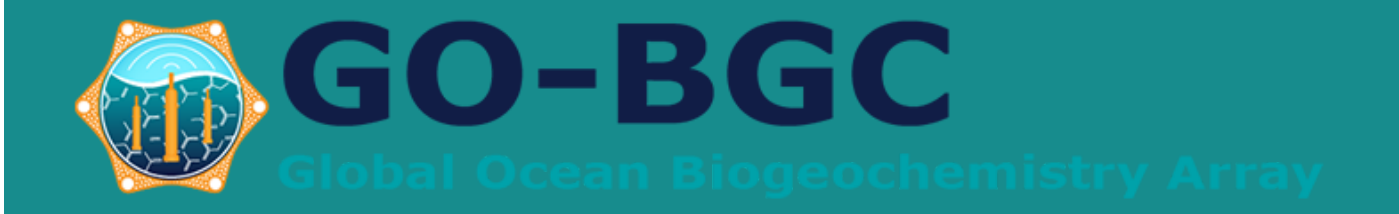

### How to Access Data

Once you have adopted a float, you can easily access the float data to loca real-time raw and quality-controlled float data, create graphs, or downloa more information and tutorials, visit our Data Visualization p

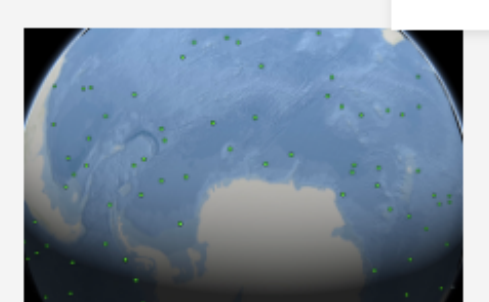

### **3D** Float Visualization

Use your mouse to find your float in this interactive 3D visualization, or use the latitude/longitude of the

### Overview

Adopt-a-Float

Lesson Plans

Workshops

Makerspace

MATE

Expedition Logs

# 200

Explo Data

Use Adop create a g digital da floats.

### https://www.go-bgc.org/outreach/adopt-a-float

- Access Data"

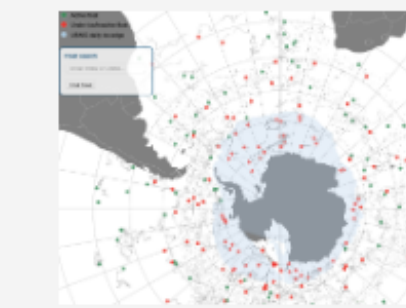

MAAN DECOMPOSION Property (CONTAIN CONTROL Control 99333 Ball States States

ts

|                   | Interactive Float          |  |  |  |
|-------------------|----------------------------|--|--|--|
| er the            | Мар                        |  |  |  |
| ts                | This interactive map shows |  |  |  |
| baca              | current locations and      |  |  |  |
| nese              | trajectories of SOCCOM     |  |  |  |
| oat" in a new tab | biogeochemical floats and  |  |  |  |

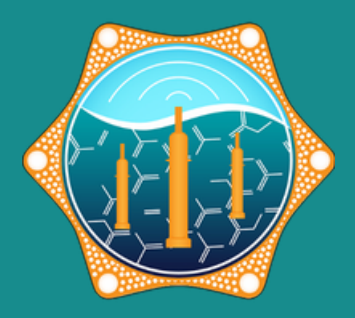

• On the GO-BGC website, navigate to the "Outreach" tab Choose "Adopt-a-Float" • Scroll down until you see "How to

## **Adopted Floats Table**

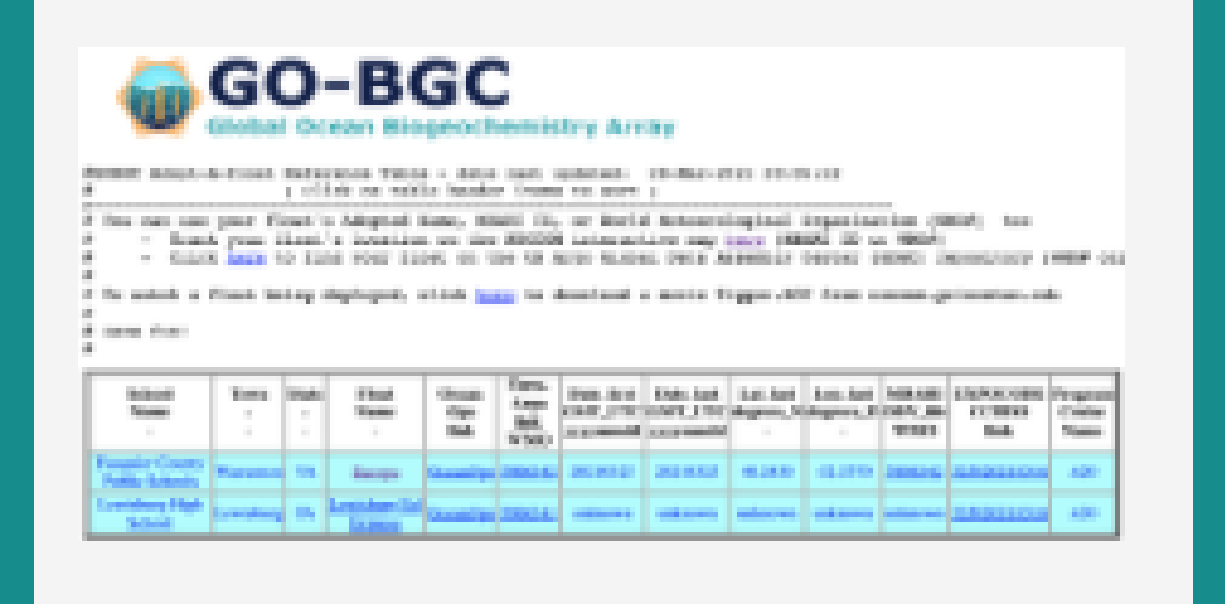

Using this table, you will be able to find pre-made graphs showing the data your float has collected.

Clicking on the WMO number for your float will bring you to your data page.

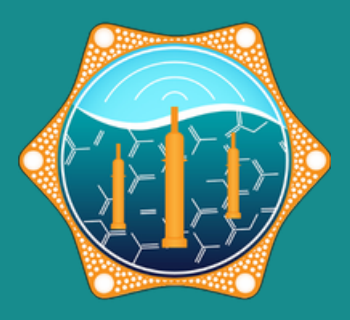

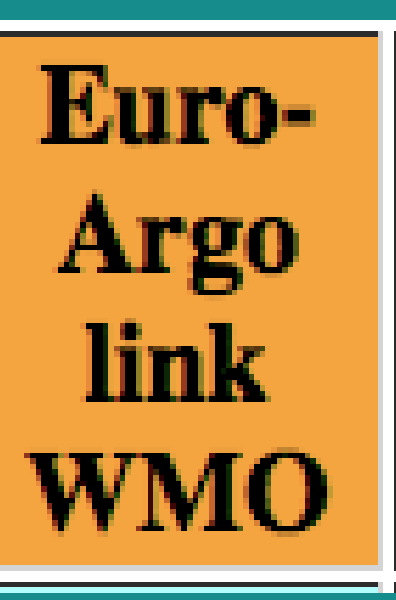

## What is a WMO number?

This is the number of your float, which you will be using to find your float data and location on a map.

It can be found on the "Adopted Floats Table" with your school's name.

> Example: School Name - Visitation School Float name – Vanadium Iodine Sulfur Float WMO # - 5906440

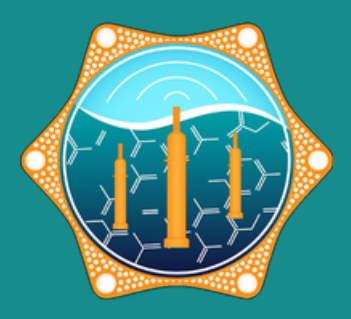

## **Euro-Argo Fleet Monitoring**

https://fleetmonitoring.euro-argo.eu/dashboard

On the left hand side, the "dashboard", choose the following criteria:

- Status Active
- Year of deployment 2021
- Country United States
- Network **BGC**

Choose your float's WMO number #5906440

|                                                              | Float                                                                                                    | MAIN INFORMATION                                                       |  |  |  |
|--------------------------------------------------------------|----------------------------------------------------------------------------------------------------|------------------------------------------------------------------------|--|--|--|
|                                                              | 5906440                                                                                                    | TECHNICAL PLOTS                                                        |  |  |  |
|                                                              | <u> </u>                                                                                                    | ALL METADATA                                                           |  |  |  |
| Ab                                                           | out Float                                                                                                    | Deployment                                                             |  |  |  |
| wмс<br>590                                                   | 6440 Platform<br>maker<br>TWR                                                                                                    | Launched 3 months ago 29/03/2021 13:47:00                              |  |  |  |
| Inst<br>907                                                  | reference Platform type<br>5 APEX                                                                                                    | Deployment Deployment<br>Latitude Longitude<br><b>31.7267 -52.3217</b> |  |  |  |
| Trans<br>syste<br>IRII                                       | smission PTT<br>sm n/a<br>DIUM                                                                                                    | Ship Cruise<br>R/V<br>Thompson                                         |  |  |  |
| Own<br>STE<br>RIS<br>JOH                                     | er Data Centre<br>PHEN AOML<br>ER/KEN<br>HNSON                                                                                               | Project<br>GO-BGC,<br>UW<br>RISER/KEN<br>JOHNSON                       |  |  |  |
| Sens<br>CTE<br>OPT<br>SPE<br>R_N<br>TRA<br>FLU<br>BAC<br>ER_ | OFS<br>D_CNDC,<br>D_TEMP, CTD_PRES,<br>TODE_DOXY,<br>CTROPHOTOMETE<br>NITRATE,<br>NSISTOR_PH,<br>OROMETER_CHLA,<br>CKSCATTERINGMET<br>BBP700 |                                                                        |  |  |  |

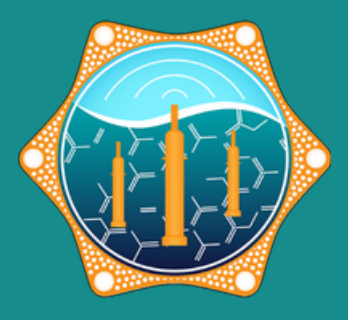

### **Cycle activity**

0.22 years old

Last station Cycle

18/06/2021 09:51:05

Last Surface Data 4.3 dbar 25.971°C 37.177 PSU

Last Bottom Data 1598.89 dbar 4.6017°C 35.0828 PSU

Stations data 🛓 in Ascii 🛓 in Netcdf

Grey List

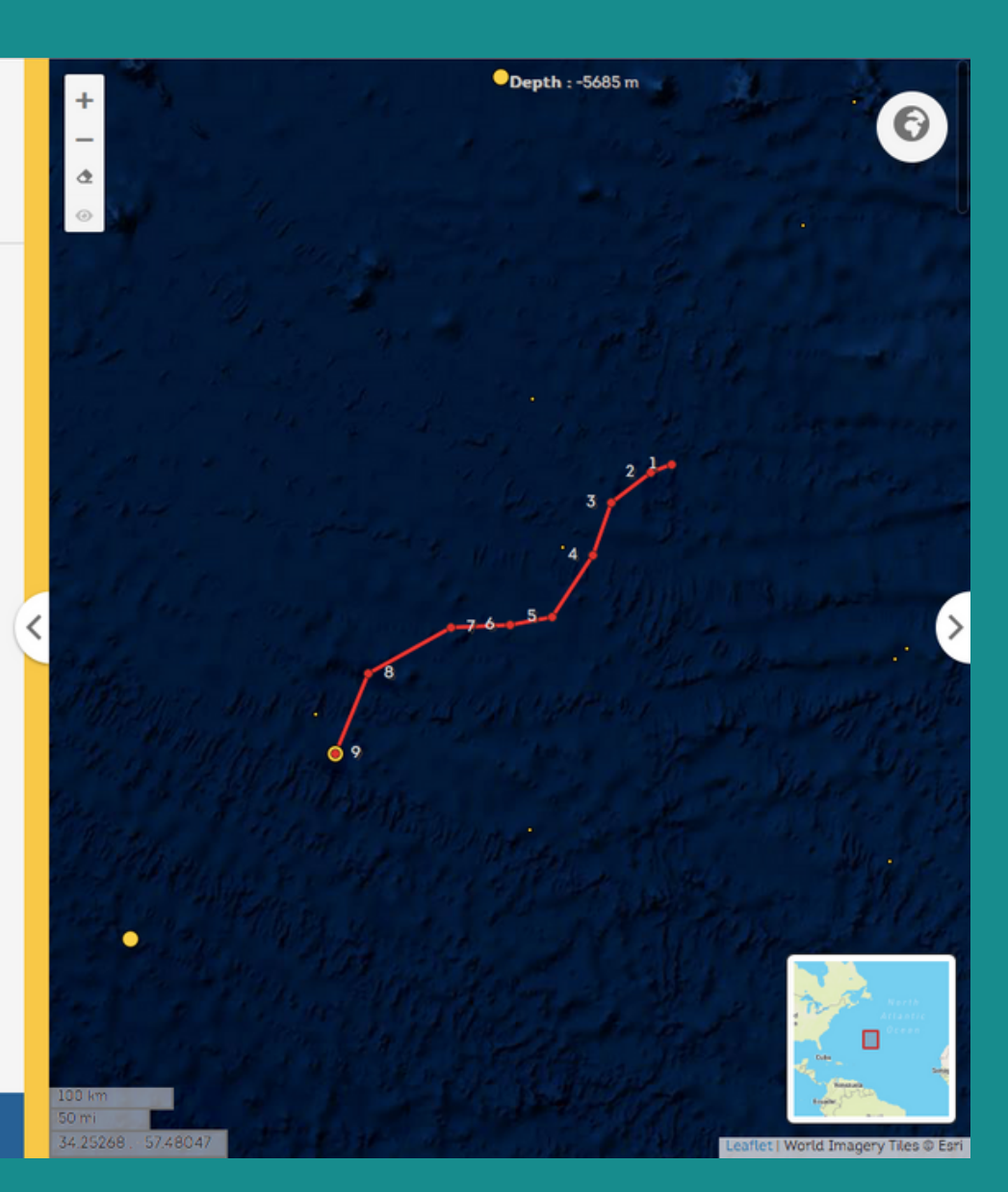

## **Explore Float** Data

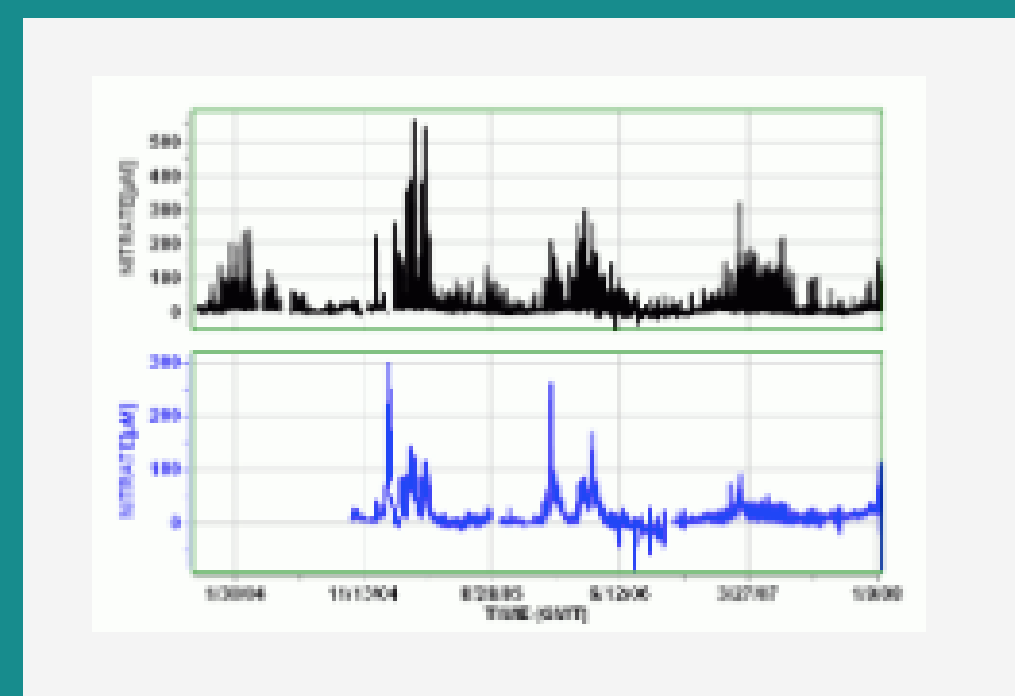

## **SELECT SCHOOL/FLOAT NAME**

your school

## **SELECT X-VARIABLE**

Choose one of the x-variable options (you can change this later)

## **SELECT Y-VARIABLE**

After choosing an x-variable, choose what you want to compare it with using the yvariable

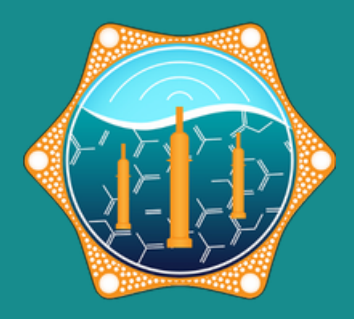

Scroll through the school option and click on

### **ON THE FAR LEFT, PRESS "SEND"**

## Example:

X-variable: temperature Y-variable: depth

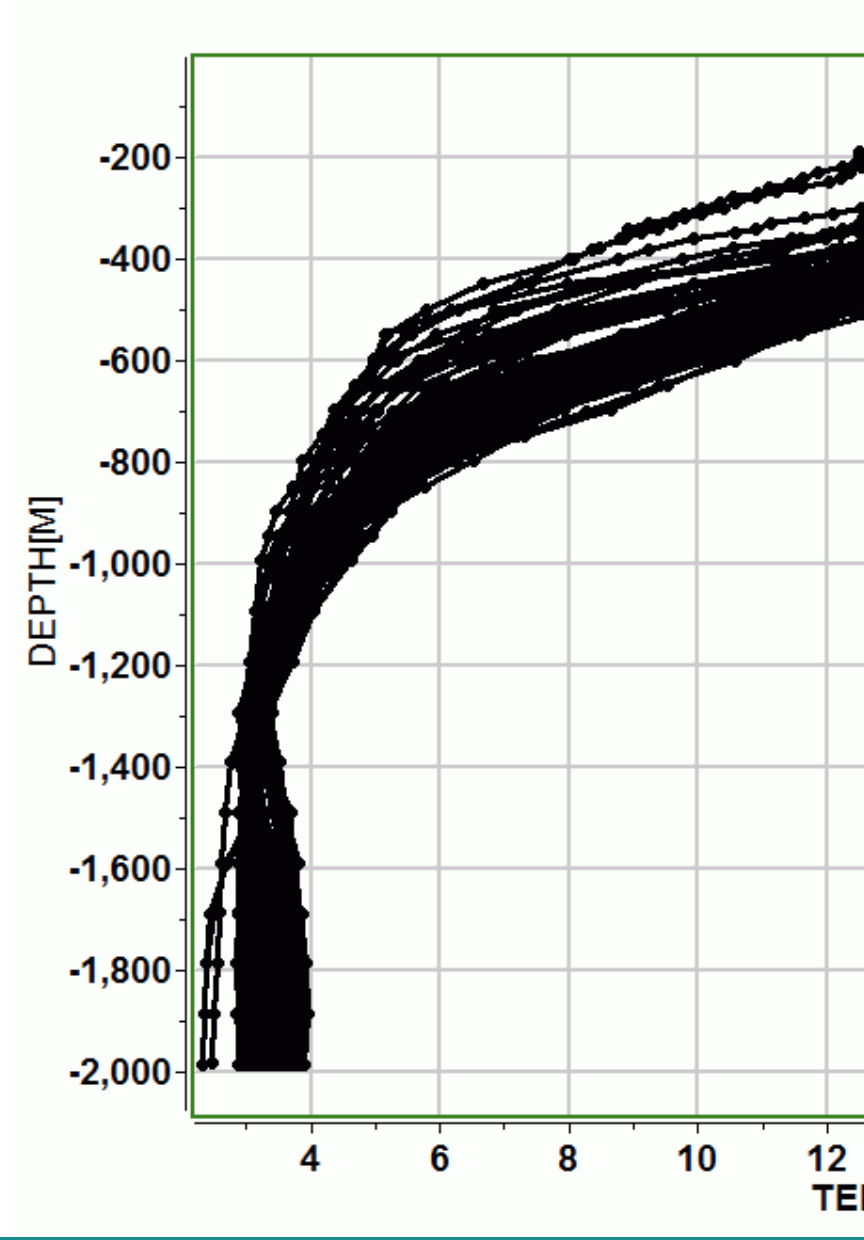

FloatVIZ Plot Page Station(s) 5905982.TXT; Y Var(s). DEPTH[M]

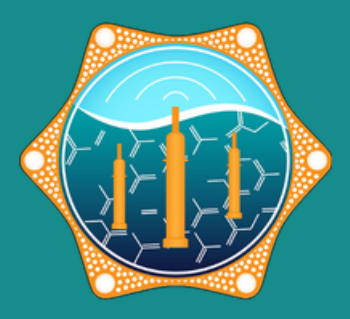

|               |     |     |     | م<br>میترین<br>م |     | 20   |  |  |  |
|---------------|-----|-----|-----|------------------|-----|------|--|--|--|
|               |     |     |     |                  |     |      |  |  |  |
|               |     |     |     |                  |     |      |  |  |  |
|               |     |     |     |                  |     |      |  |  |  |
|               |     |     |     |                  |     |      |  |  |  |
|               |     |     |     |                  |     |      |  |  |  |
|               |     |     |     |                  |     |      |  |  |  |
| 1             | 4 1 | 6 1 | 8 2 | 0 2              | 2 2 | 4 26 |  |  |  |
| MPERATURE[°C] |     |     |     |                  |     |      |  |  |  |

# Questions? email: info@go-bgc.org